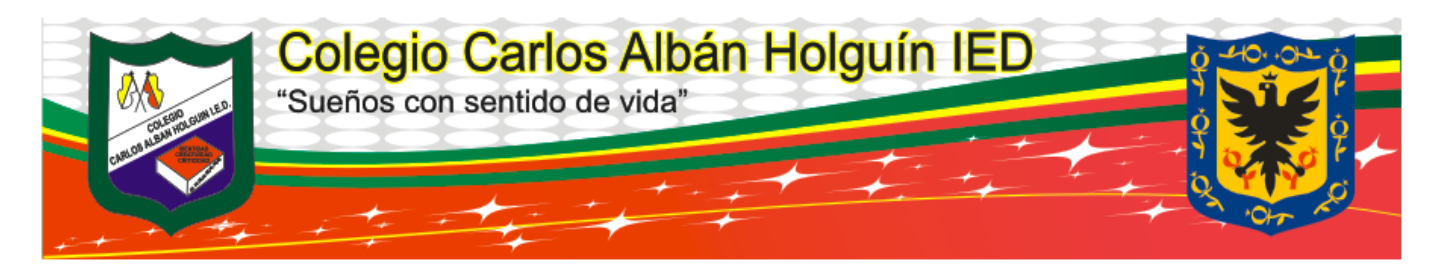

## SEÑOR PADRE DE FAMILIA ESTOS SON LOS PASOS PARA DESCARGAR EL BOLETIN DE NOTAS

- 1. Ingrese a la link https://www.educacionbogota.edu.co/portal institucional/
- 2. En la parte superior izquierda, encontrara el icono de madre, padre o acudiente, como lo muestra la imagen. Pulse ahí.

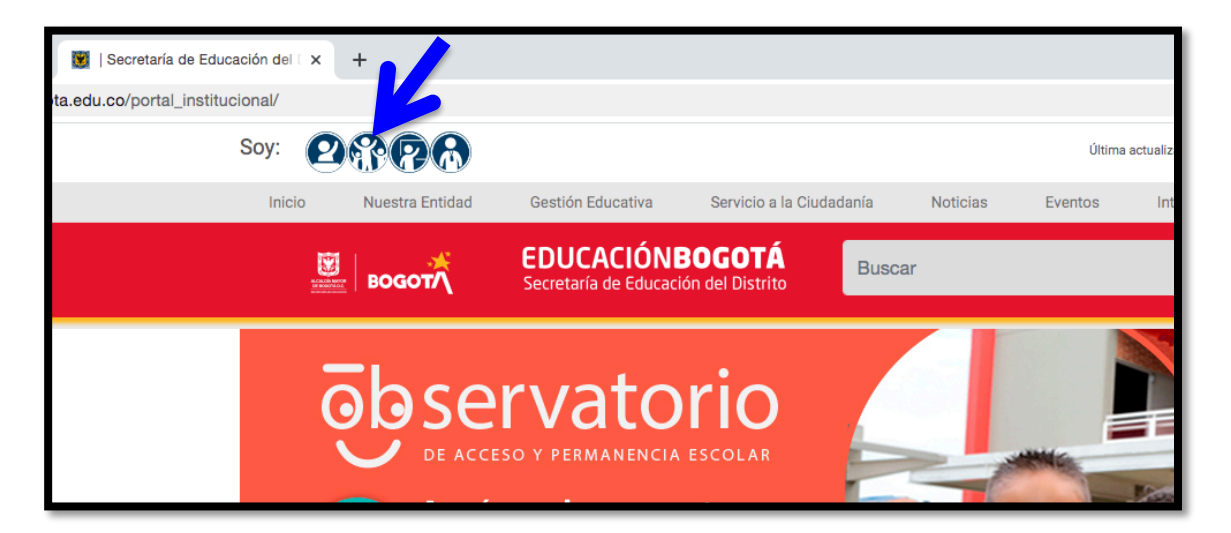

3. Diríjase a la parte inferior de la pagina y haga click en "APOYO ESCOLAR CONSULTA DE BOLETIN".

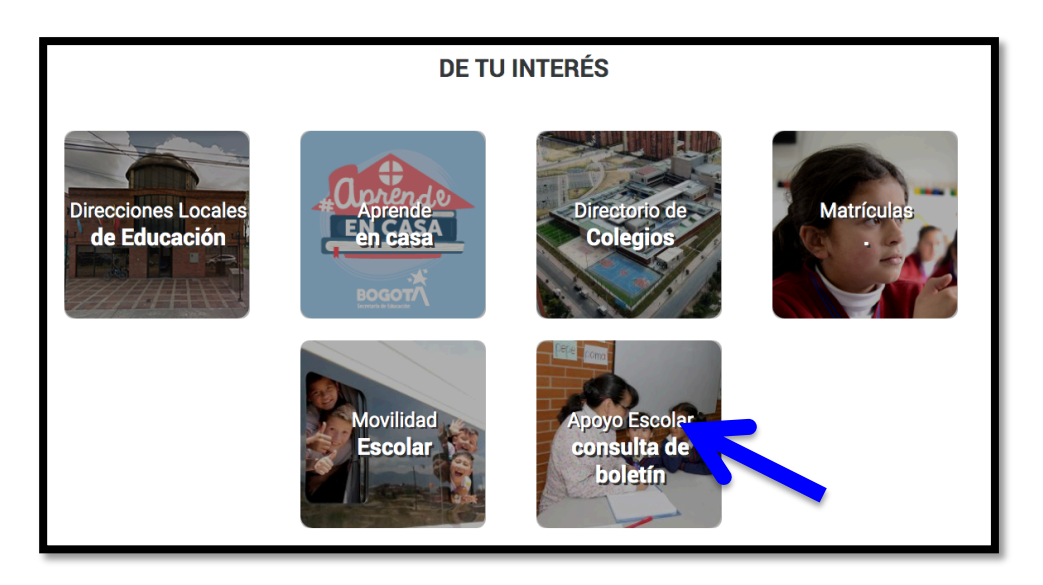

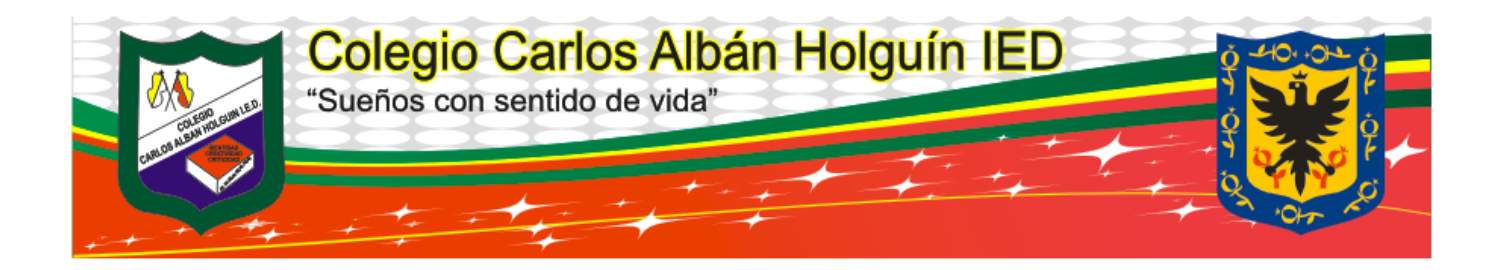

4.Dar Clic en consulta de boletines.

| 💁 Correo: ALEXANDRO NIÑO SIE: 🗙   🚱 Sistema - Matriculas Estudia:: 🗙   📓   Secretaría de Educación del E 🗴 🚱 SISTEMA DE APOYO ESCOLAR: 🗙 🕂 |          |  |
|----------------------------------------------------------------------------------------------------|----------|--|
| Clase Cátedra de Platón Prof. Juan                                                                                                    | Cerrar   |  |
| ALCALDIA MATCR<br>DE BOGOTA ALC.<br>VIETIMALE TELOCOT                                                                                      | Posponer |  |
| Oficina e las Tecnologías de la Información y las Comunicaciones<br>RedP                                                                   |          |  |
| Sistema de Apoyo Escolar                                                                                                    |          |  |
| Usuant                                                                                                    |          |  |
| Contraseñ 🔷                                                                                                    |          |  |
| Contraseña<br>Formulario para Inscripción de Due ntes a Cursos de Informática Educativa                                                    |          |  |
| (CONSULTA DE BOLETINES)                                                                                                    |          |  |

## 5.Selecciones el tipo de documento del estudiante.

|                        |                  | CONSULTA DE BOLETINES |                   |           |
|------------------------|------------------|-----------------------|-------------------|-----------|
| *Tipo de documento     | Seleccione uno V | "Número de documento  |                   |           |
| *Código del estudiante | 0                |                       |                   |           |
|                        |                  |                       |                   | Buscar    |
|                        |                  | DATOS DEL ESTUDIANTE  |                   |           |
| Nombre                 |                  |                       |                   |           |
| Colegio                |                  |                       |                   |           |
| "Sede                  | Seleccione uno   | *Jornada              | Seleccione uno 💙  |           |
| *Metodología           | Seleccione uno V | "Grado                | -Seleccione uno ¥ |           |
| "Grupo                 | Seleccione uno ¥ | *Periodo              | Seleccione uno ¥  |           |
|                        |                  |                       |                   | Generar   |
|                        |                  |                       |                   |           |
|                        |                  | CONSULTAS EXTERNAS    |                   |           |
| *Pin del Documento     |                  |                       |                   | Consultar |

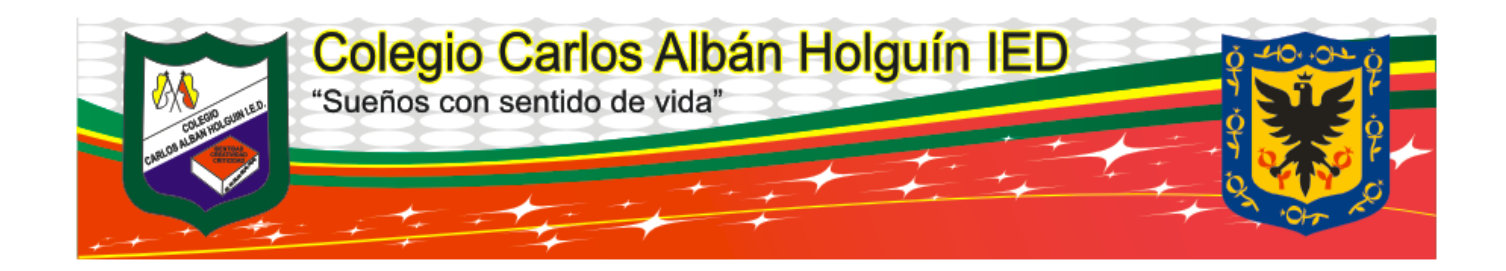

6.Digite el numero de documento

|                        |                  | CONSULTA DE BOLETINES |                  |           |
|------------------------|------------------|-----------------------|------------------|-----------|
| *Tipo de documento     | Seleccione uno 💙 | *Número de documento  |                  |           |
| *Código del estudiante | 0                |                       |                  |           |
|                        |                  |                       |                  | Buscar    |
|                        |                  | DATOS DEL ESTUDIANTE  |                  |           |
| Nombre                 |                  |                       |                  |           |
| Colegio                |                  |                       |                  |           |
| *Sede                  | Seleccione uno   | *Jornada              | Seleccione uno 💙 |           |
| *Metodología           | Seleccione uno 💙 | °Grado                | Seleccione uno 💙 |           |
| *Grupo                 | Seleccione uno 💙 | *Periodo              | Seleccione uno 💙 |           |
|                        |                  |                       |                  | Generar   |
|                        |                  |                       |                  |           |
|                        |                  | CONSULTAS EXTERNAS    |                  |           |
| *Pin del Documento     |                  |                       |                  | Consultar |
|                        |                  |                       |                  |           |

7.Posteriormente, digite el código del estudiante.

|                        |                  |                  | CONSULTA DE BOLETINES |                  |           |
|------------------------|------------------|------------------|-----------------------|------------------|-----------|
| *Tipo de documento     |                  | Seleccione uno V | *Número de documento  |                  |           |
| *Código del estudiante |                  | 0                |                       |                  |           |
|                        |                  |                  |                       |                  | Buscar    |
|                        |                  |                  | DATOS DEL ESTUDIANTE  |                  |           |
| Nombre                 |                  |                  |                       |                  |           |
| Colegio                |                  |                  |                       |                  |           |
| 'Sede                  | Seleccione uno   | v                | *Jornada              | Seleccione uno V |           |
| *Metodología           | Seleccione uno ¥ |                  | "Grado                | Seleccione uno 💙 |           |
| *Grupo                 | Seleccione uno ¥ |                  | *Periodo              | Seleccione uno V |           |
|                        |                  |                  |                       |                  | Generar   |
|                        |                  |                  |                       |                  |           |
|                        |                  |                  | CONSULTAS EXTERNAS    |                  |           |
| *Pin del Documento     |                  |                  |                       |                  | Consultar |
|                        |                  |                  |                       |                  |           |

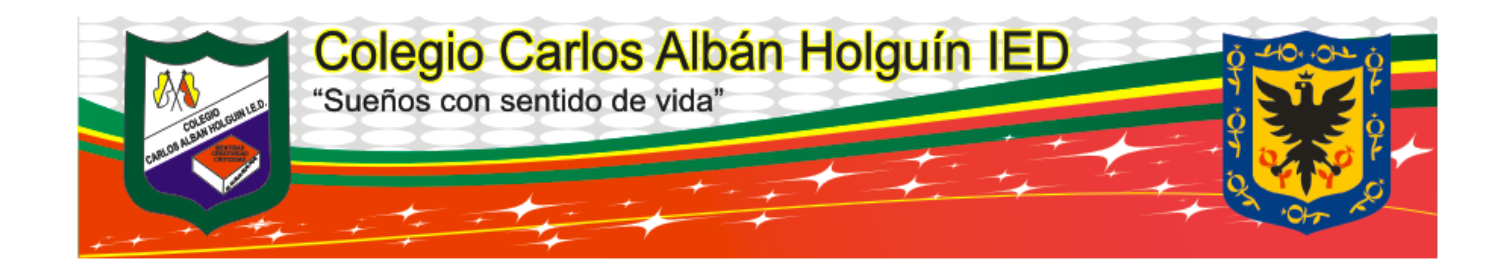

| 8.S                | Seleccione el periodo solicitado <mark>.</mark>                      |          |
|--------------------|----------------------------------------------------------------------|----------|
|                    | DATOS DE EX. UNTE                                                    | Buscar   |
| Nombre<br>Colegio  | (ARGUELLO MARIN LIAM SANTIAGO<br>(COLEGIO CARLOS ALBAN HOLGUIN (IED) |          |
| *Sede              | 1_CARLOS ALBAN HOL V *Jomada TARDE V                                 |          |
| *Metodología       | EDUCACION TRADICIONAL V 'Grado Jardin V                              |          |
| *Grupo             | J001 V Período -Seleccione uno V                                     |          |
|                    |                                                                      | Generar  |
|                    | CONSULTAS EXTERNAS                                                   |          |
| "Min del Documento |                                                                      | onsultar |
|                    |                                                                      |          |

9.. Dar CLIK en generar

|                    |                                    |                       | Buscar     |
|--------------------|------------------------------------|-----------------------|------------|
|                    |                                    | DATOS DEL ESTODIAL    |            |
| Nombre             | ARGUELLO MARIN LIAM SANTIAGO       |                       |            |
| Colegio            | COLEGIO CARLOS ALBAN HOLGUIN (IED) |                       |            |
| *Sede              | 1_CARLOS ALBAN HOL V               | *Jornada TARDE        |            |
| *Metodología       | EDUCACION TRADICIONAL 🗸            | *Grado Jardin         |            |
| *Grupo             | J001 V                             | *PeriodoSeleccione un | o <b>v</b> |
|                    |                                    |                       | Generar    |
|                    |                                    |                       |            |
|                    |                                    | CONSULTAS EXTERNAS    |            |
| *Pin del Documento |                                    | )                     | Consultar  |
|                    |                                    |                       |            |
|                    |                                    |                       |            |